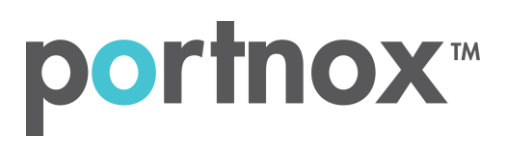

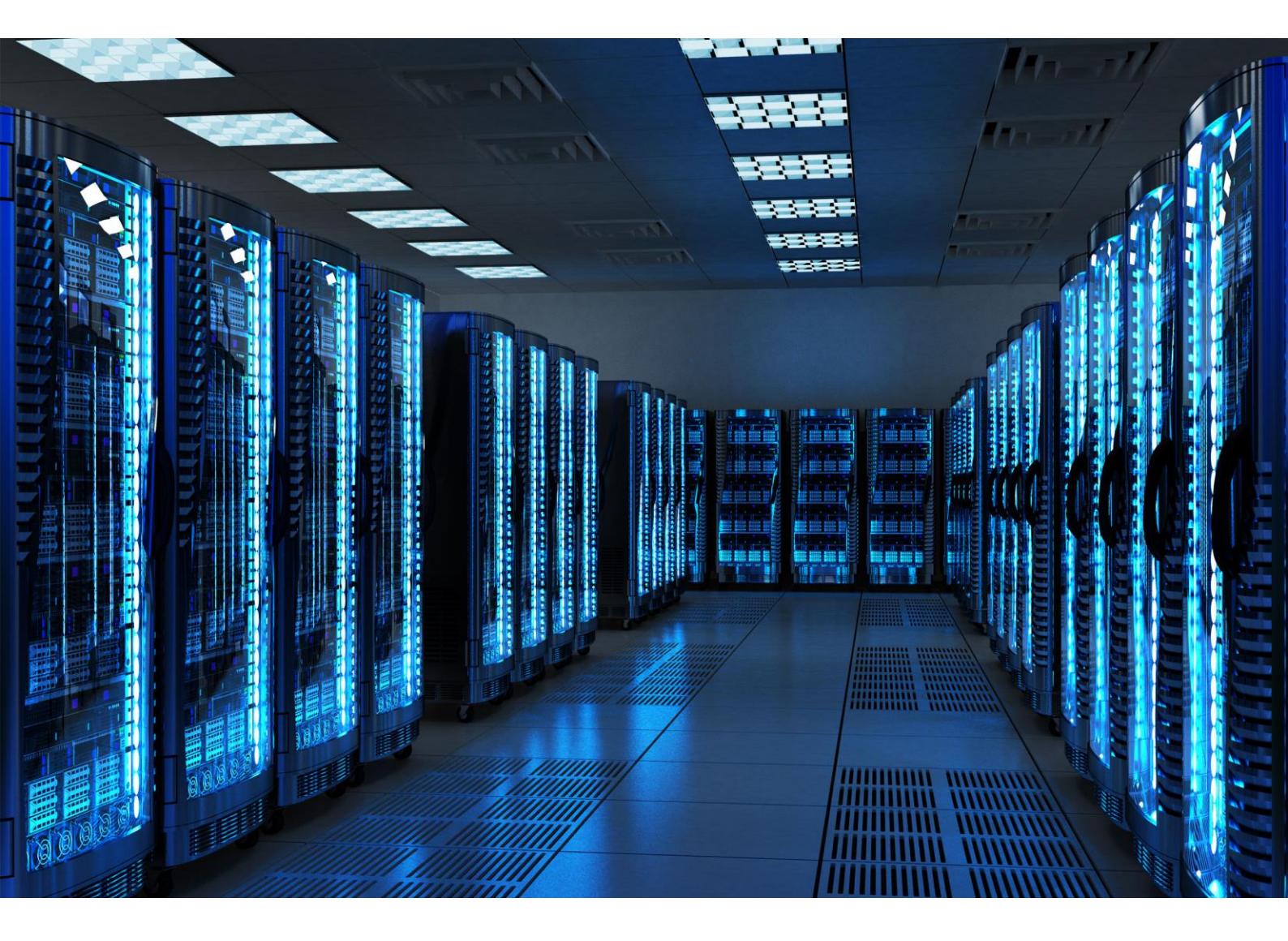

INTEGRATION GUIDE

How to Configure a Cisco Wireless Controller to Secure Your Guest Wireless Network with Portnox CLEAR

## Introduction

This document guides you step by step how to configure your Cisco wireless guest environment using Portnox CLEAR to control guest user access.

## Enabling CLEAR RADIUS Service

The first step is to enable the CLEAR RADIUS service.

- 1) Verify your organization is registered on Portnox CLEAR Cloud Services: https://clear.portnox.com/.
- 2) In the CLEAR portal, go to Settings > Services and expand CLEAR RADIUS Service. Then:
  - a. If the **Enable Cloud RADIUS** checkbox is not checked, click **Edit** and check the **Enable Cloud RADIUS** checkbox.
  - b. Note the RADIUS server details which you will need when configuring the Cisco WLC:
    - Cloud RADIUS IP this is the IP address of the CLEAR RADIUS server
    - Authentication port
    - Accounting port
    - Shared Secret this is the RADIUS client shared secret

## Enabling CLEAR Captive Portal Service

The second step is to enable the CLEAR Captive Portal (=Guest portal).

- 1) In the CLEAR portal, go to Settings > Services and expand CLEAR Captive Portal Service. Then:
  - a. If the Enable CLEAR Captive Portal checkbox is not checked, click Edit and check the Enable CLEAR Captive Portal checkbox.
  - b. Note the following, which you will need when configuring the Cisco controller:
    - URL
    - IP (for walled garden)

## Configuring the Cisco Wireless Controller

In the final step, we configure the Cisco wireless controller WLAN to control guest user access. This configuration is performed in the Cisco web interface.

- Navigate to Security > AAA > RADIUS > Authentication and click New to add a new Authentication RADIUS server.
- 2) In the RADIUS Authentication Servers Edit window that appears:
  - a. Enter the following CLEAR RADIUS server details, which you noted in <u>Enabling CLEAR RADIUS</u> <u>Service</u>, step 2b:
    - In Server Address, enter the Cloud RADIUS IP.
    - In **Port Number**, enter the Authentication port number.
    - In **Shared Secret**, enter the Shared Secret.
  - b. Set Server Timeout to 30 seconds

| cisco                                                                                                    | MONITOR                                                                                                    | <u>w</u> lans                                                                                                    | <u>C</u> ONTROLLER                                                                                                    | WIRELESS                                                                          | <u>s</u> ecurity              | MANAGE           |
|----------------------------------------------------------------------------------------------------|----------------------------------------------------------------------------------------------------|----------------------------------------------------------------------------------------------------|----------------------------------------------------------------------------------------------------|-----------------------------------------------------------------------------------|-------------------------------|------------------|
| Security                                                                                                    | RADIUS                                                                                                    | Authenti                                                                                                    | ication Server                                                                                                    | rs > Edit                                                                         |                               |                  |
| <ul> <li>AAA         <ul> <li>General</li> <li>RADIUS</li> <li>Authentication</li> <li>Accounting</li> <li>Fallback</li> <li>DNS</li> </ul> </li> <li>TACACS+         <ul> <li>LDAP</li> <li>Local Net Users</li> <li>MAC Filtering</li> <li>Disabled Clients</li> <li>User Login Policies</li> <li>AP Policies</li> <li>Password Policies</li> </ul> </li> <li>Local EAP</li> <li>Priority Order</li> <li>Certificate</li> <li>Access Control Lists</li> <li>Wireless Protection         <ul> <li>Policies</li> <li>Web Auth</li> <li>TrustSec SXP</li> <li>Local Policies</li> </ul> </li> </ul> | Server II<br>Server A<br>Shared S<br>Shared S<br>Confirm S<br>Key Wrap<br>Port Num<br>Server S<br>Support I<br>Server T<br>Network<br>Managen<br>IPSec | ndex<br>ddress<br>Secret Form<br>Secret<br>Shared Sec<br>b<br>hber<br>tatus<br>for RFC 357<br>imeout<br>User<br>hent | 1<br>at ASCII<br><br>Cret<br>(Desig<br>a key<br>Enable<br>30<br>C Enal<br>Enable<br>Enable<br>Enable<br>Enable<br>Enable<br>Enable<br>Enable<br>Enable<br>Enable<br>Enable | ▼<br>med for FIPS cu<br>v wrap complia<br>ed ▼<br>seconds<br>ble<br>ble<br>inable | ustomers and<br>nt RADIUS ser | requires<br>ver) |

- Navigate to Security > AAA > RADIUS > Accounting and click New to add a new Accounting RADIUS server.
- 4) In the RADIUS Accounting Servers Edit window that appears:
  - a. Enter the following CLEAR RADIUS server details, which you noted in <u>Enabling CLEAR RADIUS</u> <u>Service</u>, step 2b:
    - In Server Address, enter the Cloud RADIUS IP.
    - In **Shared Secret**, enter the Shared Secret.
    - In **Port Number**, enter the Accounting port number.
  - b. Set Server Timeout to 30 seconds

| cisco                                                                                                    | MONITOR                                                                                                    | <u>w</u> lans                                                                        | <u>C</u> ontroller                          | WIRELESS                          | <u>S</u> ECURITY | M <u>A</u> NAGEM |
|----------------------------------------------------------------------------------------------------|----------------------------------------------------------------------------------------------------|--------------------------------------------------------------------------------------|---------------------------------------------|-----------------------------------|------------------|------------------|
| Security                                                                                                    | RADIUS                                                                                                    | Account                                                                              | ing Servers >                               | Edit                              |                  |                  |
| <ul> <li>AAA         General         <ul> <li>RADIUS</li> <li>Authentication</li> <li>Accounting</li> <li>Fallback</li> <li>DNS</li> </ul> </li> <li>TACACS+         LDAP         Local Net Users         MAC Filtering         Disabled Clients         User Login Policies         Password Policies</li> <li>Local EAP</li> <li>Priority Order</li> <li>Certificate</li> <li>Access Control Lists</li> <li>Wireless Protection         Policies         Wireless Protection</li> <li>Policies</li> <li>Web Auth         TrustSec SXP         Local Policies</li> <li>Advanced</li> </ul> | Server In<br>Server A<br>Shared S<br>Shared S<br>Confirm S<br>Port Num<br>Server S<br>Server Ti<br>Network<br>IPSec | ndex<br>ddress<br>ecret Form<br>ecret<br>Shared Sec<br>ber<br>tatus<br>meout<br>User | at ASCI<br>erret ••••<br>Enab<br>30<br>© Er | I V<br>seconds<br>hable<br>Enable |                  |                  |

- 5) Navigate to Security > Access Control Lists and click New to create a new Access Control List.
- 6) In the Access Control List's **Rules**, click **Add New Rule** to add each of the following two rules.
  - a. For the first rule:
    - In **Sequence**, enter **1**.
    - In **Source**, enter the **IP (for walled garden)** which you noted in <u>Enabling CLEAR Captive</u> <u>Portal Service</u>, step 1b.
    - In Action, select Permit.

| cisco                                                                                                    | MONITOR                                                           | <u>W</u> LANs                | CONTROLLER | WIRELESS          | SECURITY | MANAGEMENT              | C |
|----------------------------------------------------------------------------------------------------|-------------------------------------------------------------------|------------------------------|------------|-------------------|----------|-------------------------|---|
| CISCO<br>Security<br>AAA<br>Local EAP<br>Priority Order<br>Certificate<br>Access Control Lists<br>Access Control Lists       | Access C<br>Sequence<br>Source<br>Destination<br>Protocol<br>DSCP | I<br>I<br>IP A<br>Any<br>Any | ddress •   | New<br>IP Address | Net 25   | tmask<br>55.255.255.255 |   |
| FlexConnect ACLs<br>Layer2 ACLs<br>Wireless Protection<br>Policies<br>Web Auth<br>TrustSec SXP<br>Local Policies<br>Advanced | Direction<br>Action                                               | Any                          | T nit T    |                   |          |                         |   |

- b. For the second rule:
  - In Sequence, enter 2.
  - In **Destination**, enter the **IP (for walled garden)** which you noted in <u>Enabling CLEAR Captive</u> <u>Portal Service</u>, step 1b.
  - In Action, select Permit.

| cisco                                                                                          | MONITOR     | <u>W</u> LANs | <u>C</u> ONTROLLER | WIRELESS | <u>s</u> ecurity | M <u>A</u> NAGEMENT        | C <u>O</u> M |
|------------------------------------------------------------------------------------------------|-------------|---------------|--------------------|----------|------------------|----------------------------|--------------|
| Security                                                                                       | Access 0    | ontrol L      | ists > Rules >     | > New    |                  |                            |              |
| ► AAA                                                                                          | Sequence    | 2             |                    |          |                  |                            |              |
| Local EAP     Priority Order                                                                   | Source      | Any           | •                  |          |                  |                            | _            |
| ▶ Certificate                                                                                  | Destination | IP A          | ddress ▼           | IP Addre | ss M             | Vetmask<br>255.255.255.255 | -            |
| <ul> <li>Access Control Lists<br/>Access Control Lists<br/>CPU Access Control Lists</li> </ul> | Protocol    | Any           | •                  | ]        |                  |                            |              |
| FlexConnect ACLs<br>Layer2 ACLs                                                                | DSCP        | Any           | •                  |          |                  |                            |              |
| Wireless Protection                                                                            | Direction   | Any           | •                  |          |                  |                            |              |
| ▶ Web Auth                                                                                     | Action      | Perm          | nit 🔻              |          |                  |                            |              |
| TrustSec SXP                                                                                   |             |               |                    |          |                  |                            |              |
| Advanced                                                                                       |             |               |                    |          |                  |                            |              |

c. Click **Apply**. Verify that the two rules are listed similarly to the rules shown below.

| uluilu<br>cisco                            | MONL   | ror <u>v</u> | <u>v</u> lans | CONTROLLE   | R WIRELESS      | SECURITY | MANAGEMENT   | COMMANE  | )s he <u>l</u> | P <u>F</u> EEDBAC | ĸ         |      |           |                |  |
|--------------------------------------------|--------|--------------|---------------|-------------|-----------------|----------|--------------|----------|----------------|-------------------|-----------|------|-----------|----------------|--|
| Security                                   | Acce   | ss Co        | ntrol L       | ists > Edit |                 |          | 8            |          |                |                   |           |      |           |                |  |
| <ul> <li>AAA</li> <li>Local EAP</li> </ul> | Gene   | ral          |               |             |                 |          |              |          |                |                   |           |      |           |                |  |
| Priority Order                             | Access | List Na      | ne            | PreAuth-E   | CP              |          |              |          |                |                   |           |      |           |                |  |
| Certificate                                | Deny ( | Counters     |               | 0           |                 |          |              |          |                |                   |           |      |           |                |  |
| ▼ Access Control Lists                     | Seq    | Action       | Sou           | rce IP/Mask |                 | Destinat | tion IP/Mask |          | Protocol       | Source Port       | Dest Port | DSCP | Direction | Number of Hits |  |
| CPU Access Control Lists                   | 1      | Permit       |               |             | 255.255.255.255 | 0.0.0.0  | / 0.0.0.0    |          | Any            | Any               | Any       | Any  | Any       | 0              |  |
| FlexConnect ACLs<br>Layer2 ACLs            | 2      | Permit       | 0.0.          | 0.0         | 0.0.0.0         |          | / 255.255    | .255.255 | Any            | Any               | Any       | Any  | Any       | 0              |  |
| Wireless Protection     Policies           |        |              |               |             |                 |          |              |          |                |                   |           |      |           |                |  |
| Web Auth                                   |        |              |               |             |                 |          |              |          |                |                   |           |      |           |                |  |
| TrustSec SXP                               |        |              |               |             |                 |          |              |          |                |                   |           |      |           |                |  |
| Local Policies                             |        |              |               |             |                 |          |              |          |                |                   |           |      |           |                |  |
| Advanced                                   |        |              |               |             |                 |          |              |          |                |                   |           |      |           |                |  |

- 7) Navigate to **Security > Web Auth > Web Login Page** and then:
  - a. In Web Authentication Type, select External (Redirect to external server).
  - b. In **Redirect URL after login**, enter the URL of the page to which the user will be redirected after being successfully authenticated, or after approving the disclaimer.
  - c. In **External Webauth URL**, enter the CLEAR Captive Portal Service **URL** which you noted in <u>Enabling CLEAR Captive Portal Service</u>, step 1b.

| <br>cisco                                                                                                    | MONITOR                                     | <u>W</u> LANs                                      | CONTROLLER                              | WIRELESS                                              | SECURITY       | MANAGEMENT | COMMANDS |
|----------------------------------------------------------------------------------------------------|---------------------------------------------|----------------------------------------------------|-----------------------------------------|-------------------------------------------------------|----------------|------------|----------|
| Security  AAA  AAA  Control Local EAP  Priority Order  Certificate  Access Control Lists  Wireless Protection Policies  Web Auth Web Login Page Certificate  TrustSec SXP Local Policies  Advanced | Web Log<br>Web Auth<br>Redirect<br>External | in Page<br>hentication<br>URL after I<br>Webauth U | Type Exte<br>ogin https<br>RL https://g | nal (Redirect to<br>//portnox.com<br>uests.portnox.co | external servi | er) 🔻      |          |

- 8) Navigate to **WLANs** and select the WLAN to be secured (or navigate to **WLANs** to create a new WLAN).
  - a. Select **Security > Layer 2** and in **Layer 2 Security**, select **None**.

| ululu<br>cisco | <u>M</u> ONITOR <u>W</u> LANS <u>C</u> ONTROLLER WIRELESS <u>S</u> ECURITY MANAGEMENT |  |  |  |  |  |  |  |  |
|----------------|---------------------------------------------------------------------------------------|--|--|--|--|--|--|--|--|
| WLANs          | WLANs > Edit 'CLEAR-Cisco-Guest'                                                      |  |  |  |  |  |  |  |  |
| WLANs          | General Security QoS Policy-Mapping Advanced                                          |  |  |  |  |  |  |  |  |
| Advanced       | Layer 2 Layer 3 AAA Servers                                                           |  |  |  |  |  |  |  |  |
|                | Layer 2 Security 🖉 None 🔻                                                             |  |  |  |  |  |  |  |  |
|                | MAC Filtering2                                                                        |  |  |  |  |  |  |  |  |
|                | Fast Transition                                                                       |  |  |  |  |  |  |  |  |

- 9) Select Security > Layer 3 and do the following:
  - a. In Layer 3 Security, select Web Policy, and then select the Authentication radio button.
  - b. In Preauthentication ACL, select the Access Control List you created in Step (5).

| cisco          | MONITOR WLANS CONTROLLER WIRELESS SECURITY MANAGEMENT COMMANDS                                                                                                    |
|----------------|----------------------------------------------------------------------------------------------------|
| WLANs<br>WLANs | WLANs > Edit 'CLEAR-Cisco-Guest'<br>General Security QoS Policy-Mapping Advanced                                                                                                    |
| Advanced       | Layer 2 Layer 3 AAA Servers          Layer 3 Security 1 Web Policy •            • Authentication             • Passthrough             • Conditional Web Redirect             • Splash Page Web Redirect             • On MAC Filter failure <sup>10</sup> Preauthentication ACL IPv4 PreAuth-ECP •          IPv6 None •          Sleeping Client         Enable         Over-ride Global Config |

- 10) Select Security > AAA Servers and then:
  - a. Select the RADIUS authentication server you added in Step (1).
  - b. Select the RADIUS accounting server you added in Step (3).

| ululu<br>cisco   | MONITOR                                    | <u>W</u> LANs <u>C</u> C                         | ONTROLLER | WIRELESS        | <u>S</u> ECURITY | MANAGEMENT     | Commani |
|------------------|--------------------------------------------|--------------------------------------------------|-----------|-----------------|------------------|----------------|---------|
| WLANs            | WLANs >                                    | Edit 'CLE                                        | AR-Cisco  | -Guest'         |                  |                |         |
| ▼ WLANS<br>WLANS | General                                    | Security                                         | QoS       | Policy-Map      | ping Adv         | anced          |         |
| ▶ Advanced       | Layer 2<br>Select AA<br>Radius S<br>Radius | Layer 3<br>A servers be<br>ervers<br>Server Over | AAA S     | rride use of de | fault servers    | on this WLAN   |         |
|                  | Authentication Servers Accounting Servers  |                                                  |           |                 |                  |                |         |
|                  | Serve                                      | r 1                                              | IP:       | ed<br>Port:     | Er<br>IP:        | abled<br>Port: | *       |

- 11) Click **Apply** to apply the changes.
- 12) Navigate to **Controller > Interfaces** and select the **virtual** interface.

| iiliiilii<br>cisco            | MONITOR WLA    | Ns <u>C</u> ontroller | WIRELESS   | SECURITY | MANAGEMENT     | C <u>o</u> mmands h |
|-------------------------------|----------------|-----------------------|------------|----------|----------------|---------------------|
| Controller                    | Interfaces     |                       |            |          |                |                     |
| General<br>Inventory          | Interface Name | VLAN Identifier       | IP Address | Interfac | e Type Dynamie | c AP Management     |
| Interfaces                    | management     | untagged              |            | Static   | Enabled        |                     |
| Interface Groups<br>Multicast | virtual        | N/A                   | 192.0.2.1  | Static   | Not Supp       | ported              |

13) Check the value in the virtual interface's DNS Host Name field:

• If a **DNS Host Name** is listed, make sure there is a DNS record for the listed Host Name, on the organizational local DNS server. (Note that this is a Cisco requirement.)

| uluulu<br>cisco                                                                 | MONITOR                    | <u>W</u> LANs                | CONTROLLER                               | WIRELESS                           | SECURITY                | MANAGEMENT         | C |
|---------------------------------------------------------------------------------|----------------------------|------------------------------|------------------------------------------|------------------------------------|-------------------------|--------------------|---|
| Controller                                                                      | Interface                  | s > Edit                     |                                          |                                    |                         |                    |   |
| Inventory<br>Interfaces<br>Interface Groups                                     | General I                  | nformat<br>Name              | ion<br>virtual                           | ]                                  |                         |                    |   |
| Multicast <ul> <li>Internal DHCP Server</li> <li>Mobility Management</li> </ul> | MAC Add                    | Address                      | 00:59:                                   | dc:b4:14:80                        |                         |                    |   |
| Ports                                                                           | IP Addres                  | ss<br>Name                   | 1.1.1.1<br>cisco.portn                   | iox.com                            |                         |                    | 1 |
| CDP                                                                             | Note: Chang<br>and thus ma | ning the Int<br>ay result in | terface parameters<br>loss of connectivi | s causes the W<br>ty for some clie | LANs to be ten<br>ents. | nporarily disabled |   |

• If the **DNS Host Name** field is empty, continue to the next step.

- 14) Optionally configure the re-authentication timeout for the guest WLAN; this is the maximum time the device session remains active before requiring re-authentication.To configure the WLAN re-authentication timeout:
  - a. Navigate to **WLANs**, select the relevant WLAN (= the guest wireless network to be secured), and select the **Advanced** tab.
  - b. In the Advanced tab:
    - Select the Enable Session Timeout checkbox.
    - Set the **Session Timeout** value.

| cisco            | MONITOR              | <u>W</u> LANs <u>C</u> ON       | TROLLER   | W <u>i</u> reless <u>s</u> ect | urity m <u>a</u> nagei |
|------------------|----------------------|---------------------------------|-----------|--------------------------------|------------------------|
| WLANs            | WLANs > E            | Edit 'CLEA                      | R-Cisco   | -Guest'                        |                        |
| ✓ WLANS<br>WLANS | General              | Security                        | QoS       | Policy-Mapping                 | Advanced               |
| Advanced         | Allow AA<br>_Coverag | AA Override<br>le Hole Detectio | Enabled   |                                |                        |
|                  | Enable S             |                                 |           |                                |                        |
|                  | Aironet              | IE                              |           | Enabled                        |                        |
|                  | Diagnos              | tic Channel                     | Enabled   |                                |                        |
|                  | Override             | e Interface ACL                 | IPv4 None | •                              |                        |
|                  | Layer2               | Acl                             |           | None 🔻                         |                        |